# Regulamin wydawania mLegitymacji szkolnej w Zespole Szkół Zawodowych i Ogólnokształcących

# w Kartuzach.

§ 1.

## 1. Podstawa prawna

- 1.1 Na podstawie Rozporządzenia Ministra Edukacji Narodowej z dnia 27 sierpnia 2019r. w sprawie świadectw, dyplomów państwowych i innych druków (Dz.U. z 2019, poz. 1700) sporządzono Regulamin wydawania mLegitymacji szkolnej w Zespole Szkół Zawodowych i Ogólnokształcących w Kartuzach.
- 1.2 Porozumienie w sprawie wykorzystywania systemu teleinformatycznego i publicznej aplikacji mobilnej w celu wydawania mLegitymacji szkolnej zawarte na podstawie art.19g ust. 1 ustawy z dnia 17 lutego 2005 r. o informatyzacji działalności podmiotów realizujących zadania publiczne (t. j. Dz. U. z 2017 r. poz. 570 ze zm.)

## 2. Dodatkowe źródła informacji:

- 2.1 Regulamin usługi mLegitymacja szkolna w Aplikacji mObywatel dostępne funkcjonalności, ochrona danych osobowych, postanowienia licencyjne: https://www.mobywatel.gov.pl/mobywatel.ios.mlegitymacjaszkolna.regulamin.1.0.0.pdf
- 2.2 Informacje o publicznej aplikacji mobilnej mObywatel https://mc.bip.gov.pl/publiczna-aplikacja-mobilna/informacje-o-publicznej-aplikacji-mobilnej.html

§ 2.

# 1. Informacje ogólne

- 1.1 mlegitymacja to tradycyjna legitymacja szkolna, ale wyświetlana na ekranie telefonu ucznia.
- 1.2 Za pomocą usługi mLegitymacja szkolna można:
  - potwierdzić, że jest się uczniem danej szkoły,
  - skorzystać z ulg i zwolnień, które przysługują po okazaniu legitymacji.
- 1.3 Usługa mLegitymacja szkolna wymaga zainstalowania aplikacji mObywatel na urządzeniu mobilnym (aplikacja dostępna jest dla telefonów z systemem Android 6.0 lub wyższej).

§ 3.

## 1. Wydawanie i unieważnianie mLegitymacji szkolnej

- 1.1 Uczeń przyjęty do szkoły może otrzymać mLegitymację szkolną na pisemny wniosek rodziców/opiekunów prawnych lub pełnoletniego ucznia (załącznik nr 1).
- 1.2 mLegitymacja szkolna może być wydana uczniowi, któremu nadano numer PESEL.
- 1.3 Uczeń lub rodzic/opiekun prawny przesyła aktualne zdjęcie zgodne z obowiązującymi wymogami (zdjęcie w postaci cyfrowej o rozdzielczości 354×496 lub jej wielokrotności w formacie JPG lub JPEG nie większe niż 5 MB ) na adres email: legitymacje@zsziok.edu.pl.
- 1.4 Wydając mLegitymację uczniowi osoba upoważniona zobowiązana jest do:
  - a) zweryfikowania wieku ucznia szkoły oraz ważności wydanej legitymacji szkolnej;

- b) weryfikowania oraz potwierdzenia czy rodzic ucznia w przypadku ucznia niepełnoletniego – złożył wniosek o wydanie mLegitymacji szkolnej, o którym mowa w Rozporządzeniu;
- c) zweryfikowania czy uczeń posiada odpowiednie orzeczenie, wymagane przepisami odrębnymi, uprawniające do wydania mLegitymacji szkolnej dla uczniów niepełnosprawnych;
- d) wprowadzenia do systemu danych niezbędnych do wydania mLegitymacji szkolnej, tj.:
  - numeru legitymacji,
  - data wydania wersji papierowej legitymacji,
  - określenia czy uczeń jest niepełnosprawny,
  - imienia lub imion,
  - nazwiska,
  - daty urodzenia,
  - numeru PESEL,
  - wizerunku twarzy,
- 1.5 Dane, o których mowa w pkt 1.4 oraz dane generowane w systemie takie jak:
  - a) określenie "uczeń" albo "uczennica"
  - b) wiek ucznia
  - c) określenie czy legitymacja jest "ważna" lub "nieważna" są przetwarzane w systemie w celu aktywacji mLegitymacji szkolnej na urządzeniu mobilnym oraz utworzenia w systemie certyfikatu bezpieczeństwa.
- 1.6 Szkoła unieważnia mLegitymację szkolną w trakcie roku szkolnego:
- a) na wniosek pełnoletniego ucznia lub rodziców/opiekunów prawnych, (załącznik nr 2) w szczególności w przypadku utraty mLegitymacji szkolnej na skutek uszkodzeń, niepoprawnego działania lub utraty urządzenia mobilnego, w którym przechowywana była mLegitymacja szkolna;
- b) z urzędu w przypadku: utraty ważności wydanej uczniowi legitymacji szkolnej, przejścia ucznia do innej szkoły.
- 1.7 mLegitymacja szkolna jest wydawana ponownie w przypadku:
- a) potwierdzenia ważności wydanej legitymacji szkolnej;
- b) stwierdzenia w niej błędów lub omyłek;
- c) unieważnienia w przypadku, o którym mowa w pk 1.6;
- 1.8 Szkoła jest administratorem danych osobowych uczniów, którym wydano mLegitymację szkolną oraz osób upoważnionych w rozumieniu art. 4 pkt 7 RODO.

### §4.

### 1. Aktywowanie usługi mLegitymacja na urządzeniu mobilnym

- 1.1 Aby aktywować usługę mLegitymacja, należy:
- a) uruchomić Aplikację mObywatel i zalogować się do niej,
- b) wybrać opcję dodaj mLegitymację,
- c) zapoznać się z informacją o procesie aktywacji mLegitymacji,

- d) zapoznać się z regulaminem i zaakceptować go,
- e) zapoznać się z klauzulą informacyjną o przetwarzaniu danych,
- f) wyrazić zgodę dla systemu Android na używanie zasobów systemowych (jeśli taka zgoda nie była jeszcze udzielona),
- g) zeskanować kod QR otrzymany w szkole (w przypadku problemu kod można wprowadzić korzystając z klawiatury telefonu),
- h) wprowadzić kod aktywacyjny otrzymany w szkole,
- i) zatwierdzić komunikat i wczytać dane legitymacji do Aplikacji mObywatel.
- 1.2 Po pobraniu danych z systemu automatycznie jest tworzony i pobierany certyfikat kryptograficzny potwierdzający autentyczność pobranych danych. Certyfikat przypisany jest do Użytkownika i urządzenia mobilnego, którym posługuje się Użytkownik. W celu utworzenia certyfikatu i zarządzania certyfikatami Dostawca przetwarza dane osobowe Użytkownika oraz nazwę urządzenia, dla którego certyfikat został wydany.
- 1.3 Ważność certyfikatu jest ograniczona w czasie i jest tożsama z okresem ważności wydanej Uczniowi odpowiednio legitymacji szkolnej albo e-legitymacji szkolnej.
- 1.4 Funkcje dostępne w ramach usługi Legitymacja szkolna (tylko na Android):
  - a) Okazanie Legitymacji szkolnej Użytkownik może okazać drugiej osobie swoje dane osobowe na ekranie urządzenia mobilnego, którym się posługuje. Funkcja dostępna jest po wybraniu ikony usługi Legitymacja szkolna z ekranu startowego Aplikacji;
  - b) Przekazanie danych innemu użytkownikowi (funkcja "przekaż") w ramach usługi mLegitymacja szkolna możliwe jest włączenie przekazania danych Użytkownikowi mWeryfikatora.
- 1.5 Aby przekazać dane Użytkownikowi Weryfikatora, należy:
  - a) uruchomić usługę Legitymacja szkolna;
  - b) wybrać funkcję Przekaż;
  - c) na ekranie urządzenia wyświetli się kod QR należy go przekazać do zeskanowania Użytkownikowi Weryfikatora. Użytkownik Weryfikatora zobaczy na swoim urządzeniu dane Użytkownika Obywatela – imiona i nazwisko oraz zdjęcie w niskiej rozdzielczości, a także datę weryfikacji. Może też sprawdzić aktualność certyfikatu online.
- 1.6 Wszystkie przypadki przekazania danych użytkownikowi Aplikacji mWeryfikator są zapisane w "Historii". Funkcja "Historia" pozwala na zapoznanie się z historią weryfikacji danych osobowych za pomocą Aplikacji mWeryfikator, zawierającą wyłącznie identyfikator użytkownika Aplikacji mWeryfikator oraz datę i czas przekazania danych. Funkcja "Historia" przechowuje dane, o których mowa powyżej, przez 1 rok od daty ich zapisania w usłudze.

#### 1. Postanowienia końcowe

1.1 Regulamin wchodzi w życie z dniem podpisania.